1. Entre en https://onboarding.captin.com/login e inicie sesión en su cuenta.

| <b>¡Bienvenido/a a Cap</b><br>Por favor, haz clic en el botón de abajo para in<br><b>?</b> Inicia sesión | <b>tin!</b><br>niciar sesión. |
|----------------------------------------------------------------------------------------------------|-------------------------------|
| Discretion         Bienvenido         Iniciar sesión en Captin para continuar hacia         Captin       |                               |
| Contraseña                                                                                               |                               |
| Iniciar sesión                                                                                           |                               |

2. Seleccione el botón verde que dice "Ver tu cartera".

## Il captin Triodos & Bank

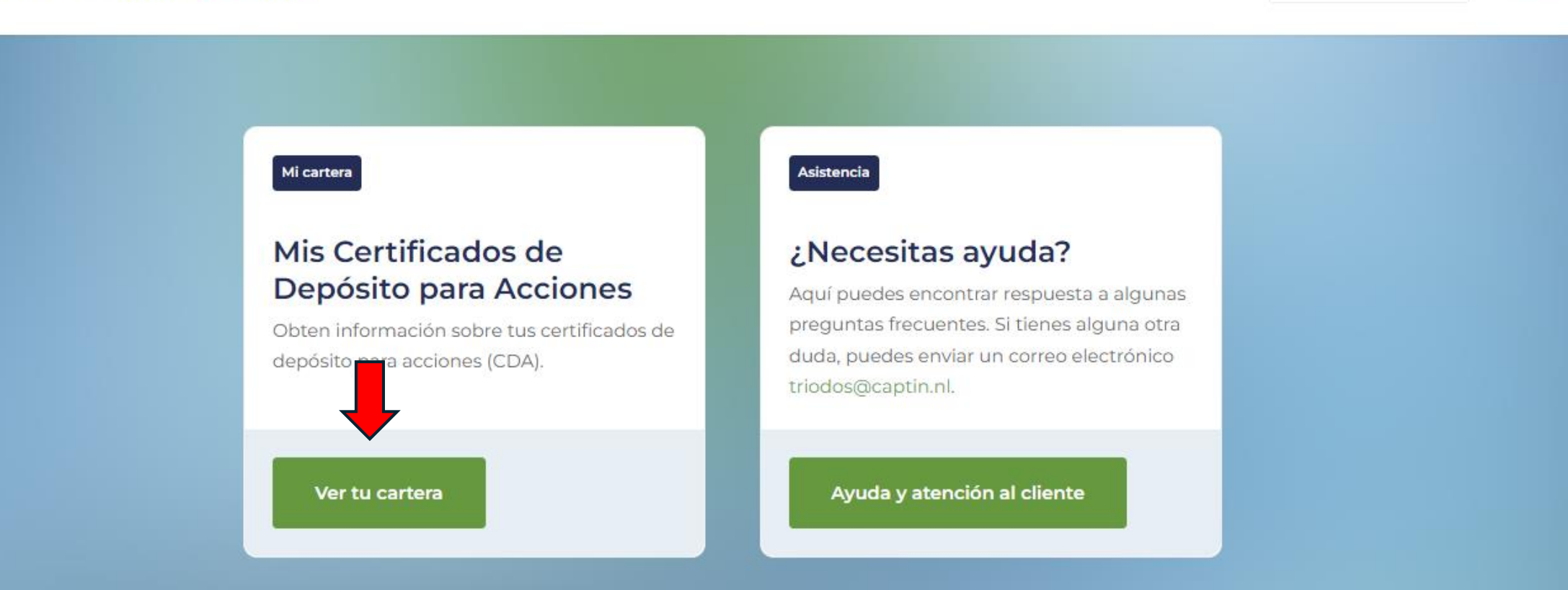

∉ Español

Captin ~

V

3. Seleccione la cartera de la cual quiere su declaración anual.

## Seleccione una cartera

 $\rightarrow$ 

Número de cuenta Nombre P10000 Captin 4. Seleccione el botón "Informes" en el menú de opciones a la Izquierda.

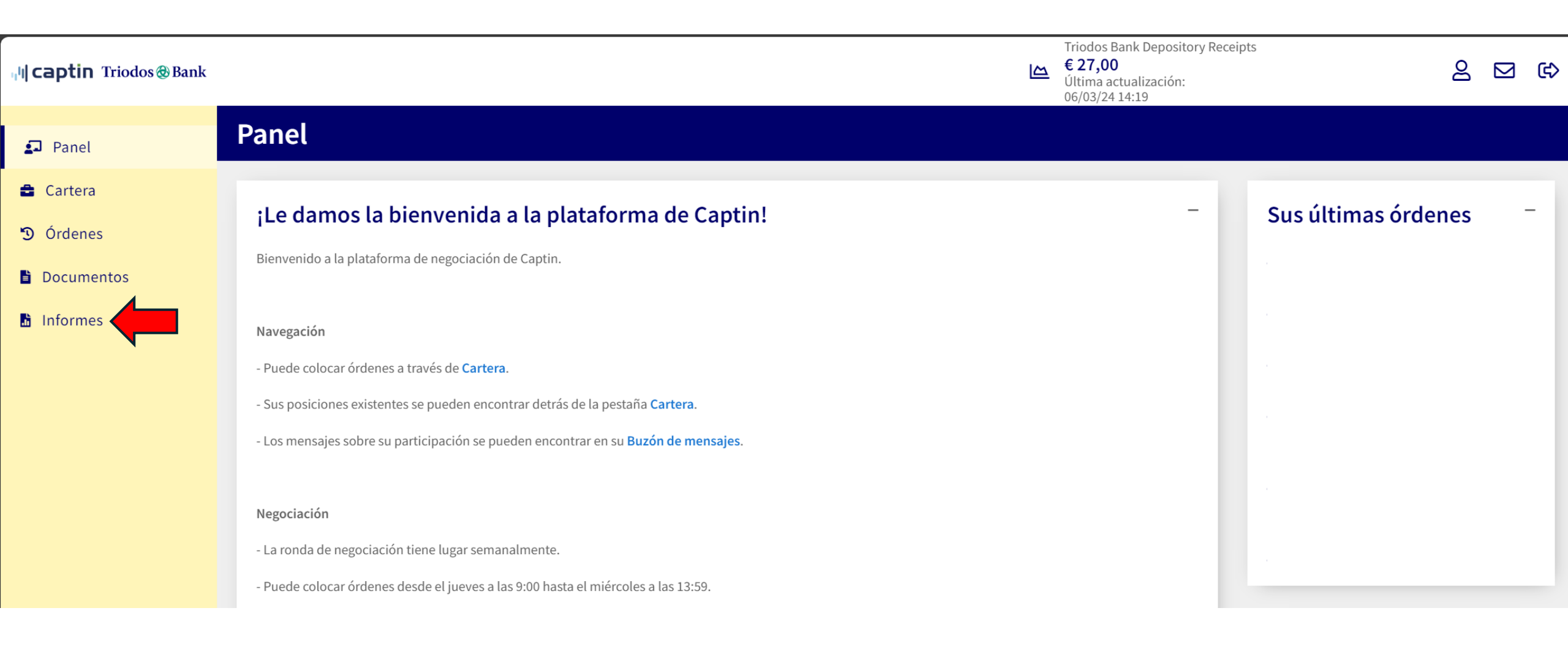

5. Seleccione el año en la cual quiere su declaración y seleccione el botón "Enviar a bandeja de entrada". Su declaración anual será generada. Esto puede durar de unos minutos a unas horas (en casos excepcionales cuando hay mucho tráfico en la página).

| ויין <b>captin</b> Triodos@Bank                                  | Triodos Bank Depository Receipts<br>€ 27,00<br>Última actualización:<br>06/03/24 14:19                                                                                                    |
|------------------------------------------------------------------|----------------------------------------------------------------------------------------------------|
| 🗗 Panel                                                          | Informes                                                                                                    |
| <ul> <li>Cartera</li> <li>Órdenes</li> <li>Documentos</li> </ul> | Informes<br>Compruebe el informe que desea ejecutar de la lista siguiente. Una vez ejecutado, los resultados estarán disponibles en su bandeja de entrada. Dependiendo del tamaño del informe, esto puede tardar unos minutos.                                                                                                    |
| Informes                                                         | <ul> <li>Declaración anual</li> <li>Solicite un resumen de su posición para el año seleccionado, que puede ser utilizado para su declaración fiscal. Pasados unos momentos (posiblemente algunos minutos) el informe aparecerá en su bandeja de entrada como un mensaje con un archivo PDF adjunto</li> <li>Año *</li> <li>2023 </li> </ul> |
|                                                                  |                                                                                                    |

6. Seleccione el logo del sobre arriba a la derecha para entrar a su "Bandeja de entrada" Y ver la declaración anual generada.

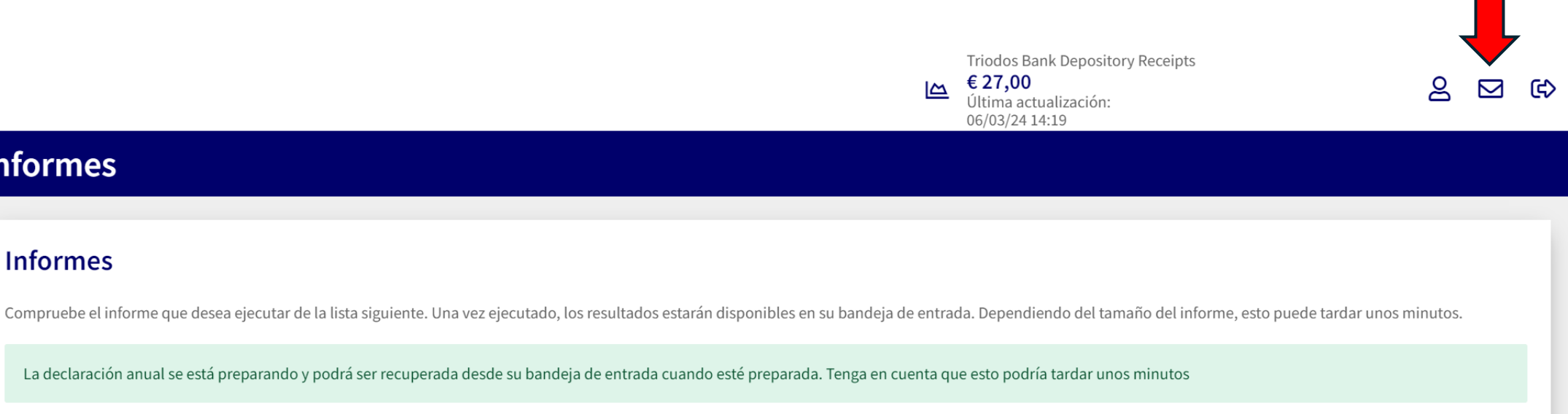

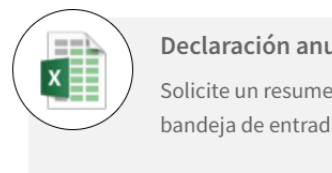

Informes

Informes

Il captin Triodos @ Bank

🛃 Panel

💼 Cartera

Ordenes

h Informes

Documentos

Declaración anual

Solicite un resumen de su posición para el año seleccionado, que puede ser utilizado para su declaración fiscal. Pasados unos momentos (posiblemente algunos minutos) el informe aparecerá en su bandeja de entrada como un mensaje con un archivo PDF adjunto

## Año \*

2023 🗸

Enviar a bandeja de entrada

7. Una vez generada su declaración anual, puede descargarla haciendo clic en el mensaje correspondiente y, a continuación, en el enlace azul del mensaje.

| 매 <b>이Captin</b> Triodos@Bank |                                             |                                                                       | L<br>四                                  | Triodos Bank Depository Receipts<br><b>€ 27,00</b><br>Última actualización:<br>06/03/24 14:19 | පු | ¢ |
|-------------------------------|---------------------------------------------|-----------------------------------------------------------------------|-----------------------------------------|-----------------------------------------------------------------------------------------------|----|---|
| 🗊 Panel                       | Inbox                                       |                                                                       |                                         |                                                                                               |    |   |
| 🖴 Cartera                     | O Déseurada nonreal alterna al aus          |                                                                       |                                         |                                                                                               |    |   |
| 🔊 Órdenes                     | Q Busqueda por palabras clave               |                                                                       | Declaración anual TBNLR10000P10000-2023 |                                                                                               |    |   |
| Documentos                    | Declaración anual TBNLR10000P10000-<br>2023 | 11:04                                                                 | 07/03/24 11:04                          |                                                                                               |    |   |
| Informes                      | Declaración anual TBNLR10000P10000-<br>2023 | ión anual TBNLR10000P10000- 11:04 Attachment: 20240307-BeneficiaryYea |                                         | 0000P10000-2023.pdf ය                                                                         |    |   |